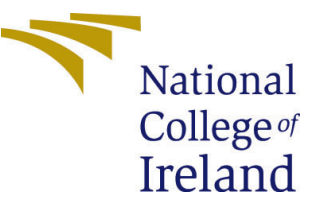

# Configuration Manual

MSc Research Project Artificial Intelligence

## Ayodeji Michael Adedeji Student ID: x23170476

School of Computing National College of Ireland

Supervisor: Anh Duong Trinh

#### National College of Ireland Project Submission Sheet School of Computing

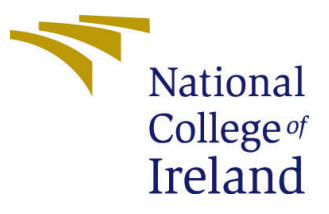

| Student Name:        | Ayodeji Michael Adedeji |
|----------------------|-------------------------|
| Student ID:          | x23170476               |
| Programme:           | Artificial Intelligence |
| Year:                | 2024                    |
| Module:              | MSc Research Project    |
| Supervisor:          | Anh Duong Trinh         |
| Submission Due Date: | 12/12/2024              |
| Project Title:       | Configuration Manual    |
| Word Count:          | 655                     |
| Page Count:          | 9                       |

I hereby certify that the information contained in this (my submission) is information pertaining to research I conducted for this project. All information other than my own contribution will be fully referenced and listed in the relevant bibliography section at the rear of the project.

<u>ALL</u> internet material must be referenced in the bibliography section. Students are required to use the Referencing Standard specified in the report template. To use other author's written or electronic work is illegal (plagiarism) and may result in disciplinary action.

| Signature: |                    |
|------------|--------------------|
| Date:      | 12th December 2024 |

#### PLEASE READ THE FOLLOWING INSTRUCTIONS AND CHECKLIST:

Attach a completed copy of this sheet to each project (including multiple copies).□Attach a Moodle submission receipt of the online project submission, to<br/>each project (including multiple copies).□You must ensure that you retain a HARD COPY of the project, both for□

your own reference and in case a project is lost or mislaid. It is not sufficient to keep a copy on computer.

Assignments that are submitted to the Programme Coordinator office must be placed into the assignment box located outside the office.

| Office Use Only                  |  |
|----------------------------------|--|
| Signature:                       |  |
|                                  |  |
| Date:                            |  |
| Penalty Applied (if applicable): |  |

## Configuration Manual

Ayodeji Michael Adedeji x23170476

#### 1 Introduction

This manual provides information regarding the environment where the project was developed. It also provides the outline of how to replicate the project "Evaluation of the Detectron2 framework for Instance Segmentation of Multi-Component Meal Images".

### 2 System Configuration

The implementation was done in the Google Colab Pro environment. It is a web-based interactive Jupyter notebook. It provides access to virtual resources like GPU, CPU and Storage devices. Figure 1 shows some important system information of the Google Colab Pro environment.

| ∑os  | 0   | Invidia-sai                                                                                                    |
|------|-----|----------------------------------------------------------------------------------------------------|
|      |     | Thu Dec 210:02:33 2024                                                                                                    |
|      |     | NVIDIA-SMI 535.104.05 Driver Version: 535.104.05 CUDA Version: 12.2                                                                                                    |
|      |     | GPU Name Persistence-M   Bus-Id Disp.A   Volatile Uncorr. ECC  <br>Fan Temp Perf Pwr:Usage/Cap   Memory-Usage   GPU-Util Compute M.  <br>MIG M.                                                                                                    |
|      |     | 0         NVIDIA A100-SXM4-40GB         Off         00000000:00:04.0 Off         0           N/A         31C         P0         43W / 400W         2MiB / 40960MiB         0%         Default           I                                                                                                    |
|      |     | + Processes:  <br>  GPU GI CI PID Type Process name GPU Memory  <br>  ID ID Usage                                                                                                    |
|      |     | No running processes found                                                                                                    |
| Vos  | [3] | !pythonversion                                                                                                    |
|      | ÷   | Python 3.10.12                                                                                                    |
| ) os | [5] | luname -a                                                                                                    |
|      |     | Linux 65504f47e275 6.1.85+ #1 SMP PREEMPT_DYNAMIC Thu Jun 27 21:05:47 UTC 2024 x86_64 x86_64 x86_64 GNU/Linux                                                                                                    |
| Vos  | [6] | ldf -h                                                                                                    |
|      |     | Filesystem         Size         Used Avail Use% Mounted on<br>overlay         2366         332         2946         14% /           tmpfs         64M         0         64M         0% /dev/shm         /dev/shm           shm         41G         0         41G         0% /dev/shm         /dev/shm           /dev/root         2.06         1.26         820M         5% /usr/sbin/docker-init           tmpfs         426         128K         42G         1% /wr/colab           /dev/sda1         2426         356         2086         15% /kaggle/input           tmpfs         426         0         426         0% /proc/acpl           tmpfs         426         0         426         0% /sys/firmware |

Figure 1: Google Colab Pro System Information

### 3 Libraries

The following libraries were used for the development of this project.

- Os
- PIL
- CV2
- TQDM
- Json
- Torch
- Numpy
- Pandas
- Google
- Random
- Detectron2
- Concurrent
- Matplotlib

While most of the libraries came pre-installed on the Google Colab Pro environment, libraries such as Detectron2 and OpenCV had be to installed, the pre-installed torch version was also downgraded to solve the compatibility issues that arose during the development. Figure 2 shows the code snippets for the downgrading of the torch library and installation of the Detectron2 and OpenCV libraries, while Figure 3 contains the code snippet for the import of all required libraries.

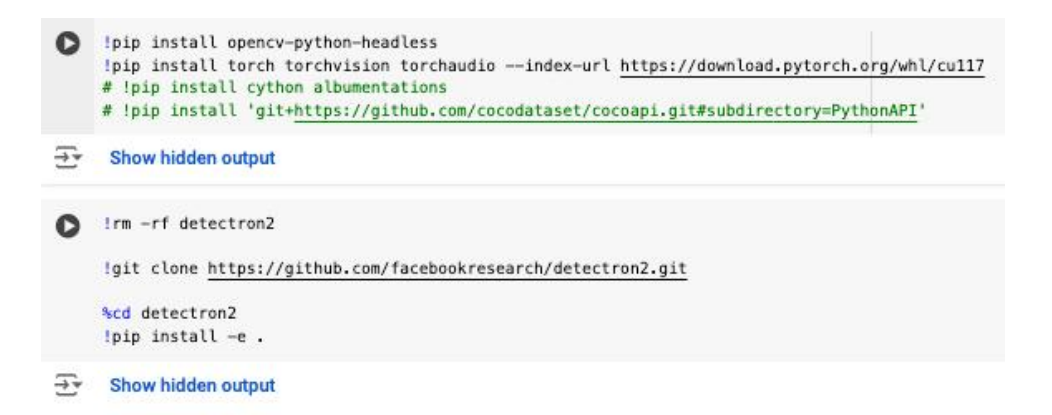

Figure 2: Downgrading Torch and Installation of Detectron2 and OpenCV

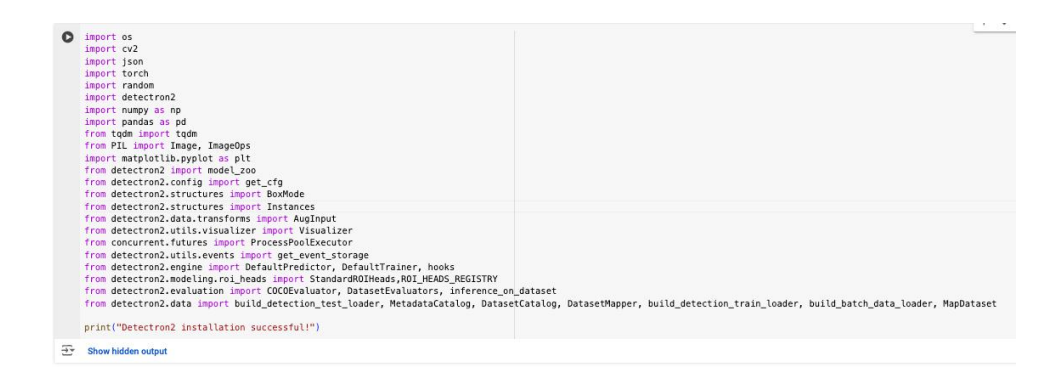

Figure 3: Importing Required Libraries

#### 4 Dataset

This section contains the links to the datasets used. The FoodSeg103 was saved to a Google Drive folder  $^1$ , while UECFOODPIXComplete was saved to a different Google Drive folder  $^2$ .

### 5 Execution

This section details the step by step execution stages from dataset loading to evaluation. The code snippet in Figure 4 covers the following:

- Mounting of Google Drive in the Google Colab Pro environment.
- Extraction of the food labels from a text file into a Python dictionary.
- Creating a chart to display the proportion of test and train datasets.

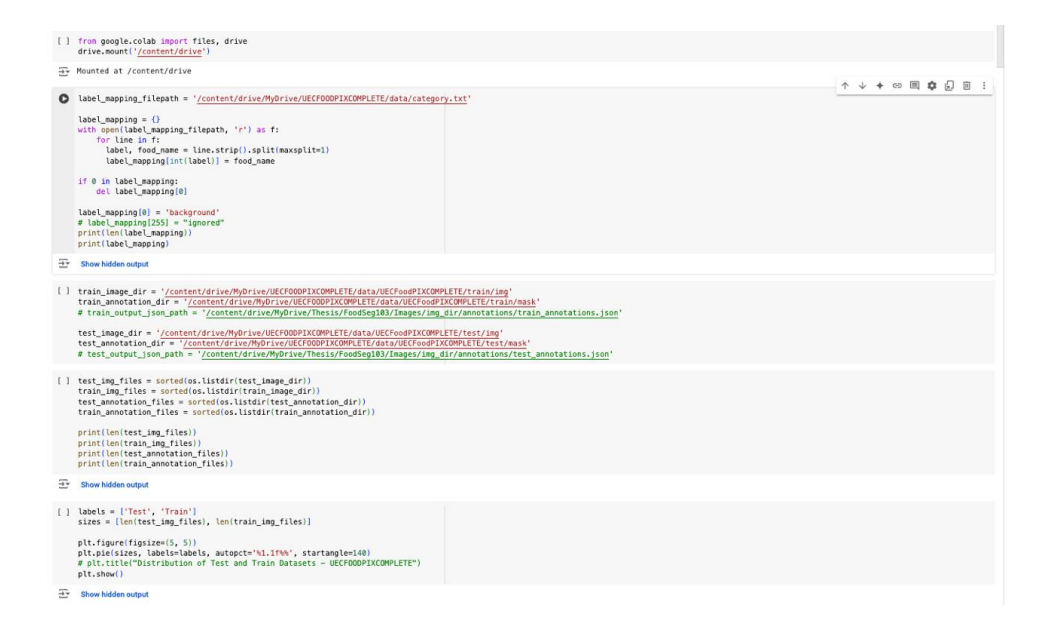

Figure 4: Dataset Exploration

<sup>&</sup>lt;sup>1</sup>FoodSeg103 dataset link

<sup>&</sup>lt;sup>2</sup>UECFOODPIXComplete dataset link

The code snippets in Figure 5 and 6 shows the random visualisation of images with a list of the food components present in the images from both datasets.

| 0 | <pre>color_palette = plt.cm.tab20(np.linspace(0, 1, len(label_mapping)))[:, :3] * 255</pre>                                                                  |                                                | <br> |  |
|---|----------------------------------------------------------------------------------------------------|------------------------------------------------|------|--|
|   | <pre>def overlay_annotations(image, annotation, label_mapping):     overlay = np.zeros_like(image, dtype=np.uint8)</pre>                                     |                                                |      |  |
|   | unique_ids = np.unique(annotation)                                                                                                    |                                                |      |  |
|   | <pre>for label_id in unique_ids:     if label_id == 0:</pre>                                                                                                 |                                                |      |  |
|   | continue                                                                                                    |                                                |      |  |
|   | <pre>mask = annotation == label_id</pre>                                                                                                    |                                                |      |  |
|   | <pre>color = color_palette[label_id % len(color_palette)].astype(np.uint8) overlay[mask] = color</pre>                                                       |                                                |      |  |
|   | <pre>blended = cv2.addWeighted(image, 0.7, overlay, 0.3, 0)</pre>                                                                                            |                                                |      |  |
|   | <pre>plt.figure(figsize=(5, 5))</pre>                                                                                                    |                                                |      |  |
|   | <pre>plt.imshow(cv2.cvtColor(blended, cv2.COLOR_BGR2RGB))</pre>                                                                                              |                                                |      |  |
|   | <pre># plt.title("Image with Annotations")</pre>                                                                                                    |                                                |      |  |
|   | plt.axis("off")                                                                                                    |                                                |      |  |
|   | for label id in unique ids:                                                                                                    |                                                |      |  |
|   | if label id == 0:                                                                                                    |                                                |      |  |
|   | continue                                                                                                    |                                                |      |  |
|   | if label_id == 103:                                                                                                    |                                                |      |  |
|   | continue                                                                                                    |                                                |      |  |
|   | <pre>plt.scatter([], [], color=color_palette(label_id % len(color_palette)] / plt.scatter([], [], color=color_palette(label_id % len(color_palette)] /</pre> | <pre>255, label=label_mapping[label_id])</pre> |      |  |
|   | <pre>plt.tegend(toc= upper Fight , title= classes , bbox_to_anchor=(1.5, 1/) plt.show()</pre>                                                                |                                                |      |  |
|   | personali                                                                                                    |                                                |      |  |
|   | for annotation_file in random.sample(train_annotation_files, 10):                                                                                            |                                                |      |  |
|   | annotation_path = os.path.join(train_annotation_dir, annotation_file)                                                                                        |                                                |      |  |
|   | <pre>image_path = os.path.join(train_image_dir, annotation_file.replace('.png', '</pre>                                                                      | .jpg'))                                        |      |  |
|   | apportation = cv2 immed/apportation path cv2 IMPEAD (NCHANCED)                                                                                               |                                                |      |  |
|   | <pre>image = cv2.imread(image path)</pre>                                                                                                    |                                                |      |  |
|   |                                                                                                    |                                                |      |  |
|   | if image is None or annotation is None:<br>print(f"Skipping (annotation_file): Could not load corresponding image o<br>continue                              | r annotation.")                                |      |  |
|   | overlay_annotations(image, annotation, label_mapping)                                                                                                    |                                                |      |  |

Figure 5: Visualization of images - FoodSeg103

| ] color_palette = plt.cm.tab20(np.linspace(0, 1, len(label_mapping)))[;, :3] + 255                                                                                                    |  |
|----------------------------------------------------------------------------------------------------|--|
| <pre>def visualize_image_vith_labels(image_path, mask_path, label_mapping):<br/>image = moya-ray(lange.come)<br/>mask_image = Image_come(mask_path))<br/>mask= moya-ray(mask_image);;;; 0]</pre>                                                                                                    |  |
| <pre>plt.figure(figsize=(6, 6))</pre>                                                                                                    |  |
| ptt.imshowiImage)<br>pttaxis("off")                                                                                                    |  |
| unique_labels = np.unique[mask]<br>for label_id in unique_labels:<br>if tabel_id in unique_labels:<br>if tabel_id = 101:<br>continue<br>plt.sontter(il, il, color=color_palette[label_id % len(color_palette)] / 255, label=label_mapping.get(label_id, "Uninoum"))<br>olt.sontter(il, il, color=color_palette(label_id % len(color_palette)) / 255, label=label_mapping.get(label_id, "Uninoum"))<br>olt.sontter(il, il, color=color_palette(label_id % len(color_palette)) / 255, label=label_mapping.get(label_id, "Uninoum")) |  |
| plt.show()                                                                                                    |  |
| sampled_images = random.sample(train_img_files, 10)                                                                                                    |  |
| for image_name in sampled_images:                                                                                                    |  |
| image_parts = os.parts.join(train_image_parts_image_mane)<br>mask_parts = os.parts.join(train_imanetaring_image_mane)[0] + ".png")                                                                                                    |  |
| <pre>if os.path.exists(mask_path):<br/>print("Processing (image_name)")</pre>                                                                                                    |  |
| visualize_image_with_labels(image_path, mask_path, label_mapping)                                                                                                    |  |

Figure 6: Visualization of images - UECFOODPIXComplete

The code snippet in Figure 7 shows the conversion of the images and annotations into the standard COCO format.

Figure 7: Conversion of images and annotations to COCO format

The code snippet in Figure 8 shows the calculation of class weights and the registration of the COCO format dataset and class labels into Detectron2's Dataset and Metadata catalog.

| 0    | <pre>def calculate_class_weight((des.cents)) tetal_istances = weights = (class_conts_values()) weights = (class_conts_values()) tetal_weight = sum(veight.values()) tetal_weight = sum(veight.values()) tetal_weig</pre> |
|------|----------------------------------------------------------------------------------------------------|
|      | return normalized_weights                                                                                                    |
| []   | <pre>class_weights = [] class_weights_dict = clculate_class_weights[class_counts] print("Weight = f label mapping: (len(label_mapping))") f f = [snape(t, label_mapping) = 1); class_weights_mappend(class_weights_dict.get(i, 0)) print("Class_weights: (class_weights)")</pre>                                                                                                    |
|      | print(r-tengin of class weights: {ten(class_weights)})                                                                                                    |
| ₹¥   | Show hidden output                                                                                                    |
| []   | print("Mensilized (Lass Meights:))<br>for categor_Ld, weight is class_setts_dict.items();<br>class_max = label_mapsing.ept(categor_Ld, "Unknown")<br>print("Categor_Ld, "Categor_Ld," (Categor_Ld, "Categor_Ld,"))                                                                                                    |
| (†*  | Show hidden output                                                                                                    |
|      |                                                                                                    |
| Data | set Registration                                                                                                    |
| []   | <pre>if "Promp[2].ris" in Disarchising.lis(1) Disarchising.res"/industrial.ris") If "Promp[2].ris" in Disarchising.ris") If "Reserved("Reserved("Reserved("Reserved("Reserved("Reserved("Reserved("Reserved("Reserved("Reserved("Reserved(Reserved(Res</pre> |
|      | Netadatukatako, reavet "Toologia" ("Talm")<br>("Toologia") ("Toologia") ("Toologia") ("Toologia") ("Toologia")<br>Netadatukatako, reavet "Toologia") (toit")                                                                                                    |
|      | DatasetGatalog.register("footsog10]_test", lambds: get_foodsog100_dicts_parallel(test_image_dir, test_annotation_dir))<br>DatasetGatalog.register("footsog100_train", lambds: get_foodsog100_dicts_parallel(train_image_dir, train_annotation_dir))                                                                                                    |
|      | MetadataCatalog.get("foodreg100_test").set(thing_classewlist(label_mapping.values())))<br>MetadataCatalog.get("foodreg100_test").set(thing_classewlist(label_mapping.values()))                                                                                                    |
|      | foodseg_metadata_test = MetadataCatalog_opt("foodseg188_test")<br>foodseg_metadata_train = RetadataCatalog_opt("foodseg188_train")                                                                                                    |
|      |                                                                                                    |
| 0    | print("Number of thing_losss: { lon@testaticatajs.pet("footspl1_ref").thing_losses) }'' print("Number of thing_losss: { lon@testaticatajs.pet("footspl1_ref").thing_losses) }''                                                                                                    |

Figure 8: Class weights calculation and Registration of Dataset and Class labels

The code snippet in Figure 9 show the implementation of custom data augmentation techniques such as the addition of Gaussian Noise and colour jittering to the data augmentation pipeline.

| [] | from detectron2.data.transforms import Transform, Augmentation                                           |  |
|----|----------------------------------------------------------------------------------------------------|--|
|    | class GaussianNoiseTransform(Transform)                                                                  |  |
|    | definit(self, mean=0, std=0.01):                                                                         |  |
|    | <pre>super()init()</pre>                                                                                 |  |
|    | self.mean = mean                                                                                         |  |
|    | self.std = std                                                                                           |  |
|    | def apply image(self, ima):                                                                              |  |
|    | noise = np.random.normal(self.meam, self.std, img.shape).astype(np.float32)                              |  |
|    | img = img + noise                                                                                        |  |
|    | return np.clip(img, 0, 255)                                                                              |  |
|    | def apply coords(self, coords):                                                                          |  |
|    | return coords                                                                                            |  |
|    |                                                                                                    |  |
|    | <pre>def aply_segmentation(self, segmentation):</pre>                                                    |  |
|    | To some avgener verseen                                                                                  |  |
|    |                                                                                                    |  |
|    | class GaussianNoise(Augmentation):                                                                       |  |
|    | orinit(strf, meaning, signe, ei);<br>super(), fuit ()                                                    |  |
|    | self-mean mean                                                                                           |  |
|    | self.std = std                                                                                           |  |
|    |                                                                                                    |  |
|    | eet get_transform(self, image):<br>refure Gaussiand(setransform(self, mean, self, std)                   |  |
|    |                                                                                                    |  |
| 0  | import torchvision.transforms as T                                                                       |  |
|    | alars TarahfalartitharTarafam/Tarahfamla                                                                 |  |
|    | def init (self, brightnessmål, contrastmål, saturationnål, huend.85):                                    |  |
|    | <pre>super()init()</pre>                                                                                 |  |
|    | self.transform = T.ColorJitter(brightness=brightness, contrast=contrast, saturation=saturation, hue=hue) |  |
|    |                                                                                                    |  |
|    | (in a no. risk (ine. diverse), float32)                                                                  |  |
|    | <pre>img = T. functional.to_pil_image(img.astype(np.uint8))</pre>                                        |  |
|    | ing = self.transform(ing)                                                                                |  |
|    | return np.asarray(img, dtype=np.float32)                                                                 |  |
|    | def analy coords(sa)f coords):                                                                           |  |
|    | return coords                                                                                            |  |
|    |                                                                                                    |  |
|    | <pre>def aply_segmentation(self, segmentation):</pre>                                                    |  |
|    | record agreence can                                                                                      |  |
|    |                                                                                                    |  |
|    | class TorchColorlitter(Augmentation):                                                                    |  |
|    | erinittetr, erigninesse.i, coministee.i, saturationee.i, hueed.es):<br>super[]. init_()                  |  |
|    | self_brightness = brightness                                                                             |  |
|    | self.contrast = contrast                                                                                 |  |
|    | self.saturation = saturation                                                                             |  |
|    | self.hue = hue                                                                                           |  |
|    | def get_transform(self, image):                                                                          |  |
|    | return TorchColorJitterTransform(                                                                        |  |
|    | brightness=self.brightness,                                                                              |  |
|    | contrast=self.contrast,                                                                                  |  |
|    | huesis(1, hue,                                                                                           |  |
|    |                                                                                                    |  |
|    |                                                                                                    |  |

Figure 9: Data Augmentation - Gaussian Noise and Colour Jittering

The code snippet in Figure 10 shows the implementation of Focal Loss, Dice Loss, modification of the Cross-Entropy Loss to the Weighted Cross-Entropy Loss and computation of the total loss.

| [] im    | port torch.nn.functional as F                                                                                                    |                                      |  |
|----------|----------------------------------------------------------------------------------------------------|--------------------------------------|--|
| 11       | "WeightedROINeads" in ROI_NEADS_REGISTRY:<br>del ROI_NEADS_REGISTRYobj_map("MeightedROINeads")                                                                                                    |                                      |  |
| cl       | ass FocalLoss(torch.m.Hodule):<br>defnit(self, alphaw0.2s, gamma=2.0):<br>super()nit()<br>self.talpha = alpha<br>self.gamma gamma                                                                                                    |                                      |  |
|          | <pre>def financi(self, prodictions, targets);<br/>c_loss = (ross_estropy)prodictions, targets, reductions"sons")<br/>p_l = torch.exp(=c_loss)<br/>focal_loss = self.agba = (1 - p_t) +* self.gamma + ce_loss<br/>return focal_loss.mean()</pre>                                                                                                    |                                      |  |
| cl       | <pre>ass Dictions(inch.m.Buddel);<br/>def months i.e. constant inches and inches and inches</pre> |                                      |  |
| eR<br>cl | D1940204205757, vaptief()<br>deflotL_(tetf, cfg, lotu(Jabe))<br>deflotL_(tetf, cfg, lotu(Jabe))<br>sper()lotL_(cfg, lotu(Jabe))<br>sper()lotL_(cfg, lotu(Jabe))<br>tetf.(cal_tes_th = featLess)lphan.25, pamard.0)<br>setf.dfc.es_th = featLess)lphan.25, pamard.0)                                                                                                    |                                      |  |
|          | <pre>def_log_prediction_stats(self, predictions, targets):<br/>storage = get_event_storage()<br/>pred_classes = predictions_argax(dim=1)<br/>num_instances = lon(targets)<br/>storage_put_scalar("cS_scarage", (pred_classes == targets).sum().item()</pre>                                                                                                    | <pre>max(num_instances, 1e-5))</pre> |  |
|          | <pre>def _classification_loss(self, predictions, targets):<br/>ce_loss = F.cross_entropy(predictions, targets, weight=self.class_weights)</pre>                                                                                                    |                                      |  |
|          | <pre>focal_loss = self.focal_loss_fn(predictions, targets)</pre>                                                                                                    |                                      |  |
|          | <pre>combined_loss = 0.5 * ce_loss + 0.5 * focal_loss return combined_loss</pre>                                                                                                    |                                      |  |
|          | <pre>def _segmentation_loss(self, mask_logits, mask_targets):     return self.dice_loss_fn(mask_logits, mask_targets)</pre>                                                                                                    |                                      |  |
|          | <pre>def _loss(self, predictions, targets, mask_logits=None, mask_targets=None):     classification_loss = selfclassification_loss(predictions, targets)     selflog_prediction_stats(predictions, targets)</pre>                                                                                                    |                                      |  |
|          | <pre>if mask_logits is not None and mask_targets is not None:<br/>segmentation_loss = selfsegmentation_loss(mask_logits, mask_targets)<br/>else:<br/>segmentation_loss = 0.0</pre>                                                                                                    |                                      |  |
|          | <pre>total_loss = classification_loss + segmentation_loss return total_loss</pre>                                                                                                    |                                      |  |

Figure 10: Loss Functions

In Figures 11 and 12, the default trainer is modified to include in-built data augmentation techniques such as random flipping, random rotation etc. The early stopping functionality is also integrated with the custom trainer.

| [] from detec | 2.data.transforms import (RandomFlip, RandomBrightness, RandomContrast, RandomRotation, ResizeShortestEdge, RandomCrop) |
|---------------|----------------------------------------------------------------------------------------------------|
| class Cust    | ainer(DefaultTrainer):                                                                                                  |
| def           | (self, cfg):                                                                                                    |
| su            | )init_(cfg)                                                                                                    |
| se            | alidation_tosses = {}                                                                                                   |
| se            | arty_stopped = False                                                                                                    |
| Qclass        | od                                                                                                    |
| def bu        | train_loader(cls, cfg):                                                                                                 |
| au            | tations =                                                                                                    |
|               | nadar (alpinorizonia (uniree, verita (unise),<br>nadar (alpinorizonia (uniree), verita (unise),                         |
|               | ndom(cntrast(0.6, 1.4),                                                                                                 |
|               | indemRotation([-15, 15]),                                                                                               |
|               | sizeShortestEdge(                                                                                                    |
|               | short_edge_tength=1648, 720, 880, 888, 960], max_size=1333, sample_styte="choice"                                       |
|               | ndom("relative range", (0.8, 0.8)).                                                                                     |
|               | ussianNoise(mean=0, std=0.01),                                                                                          |
|               | rchCalorJitter(                                                                                                    |
|               | brightness=0.1, contrast=0.1, saturation=0.1, hue=0.0>                                                                  |
| 1             |                                                                                                    |
|               |                                                                                                    |
| na            | <ul> <li>DatasetMaper(cfg, is_train=True, augmentations=augmentations)</li> </ul>                                       |
| 14            | bar og weren rangen og som som som som som som som som som som                                                          |
| Oclass        | od                                                                                                    |
| def bu        | evaluator(cls, cfg, dataset_name):                                                                                      |
| re            | (COCBEvaluatoridataset_name, ctg, False, output_dir=ctg.dulHUI_DIR)                                                     |
| def bu        | hooks (setf):                                                                                                    |
| ho            | <pre>list = super().build_heeks()</pre>                                                                                 |
| ho            | list.insert(                                                                                                    |
|               | a Frankland                                                                                                    |
|               | solitic to TEST EVAL PERIOD.                                                                                            |
|               | self_log_validation_loss                                                                                                |
|               |                                                                                                    |
| )             | hode list                                                                                                    |
|               |                                                                                                    |
| def_l         | alidation_loss(self):                                                                                                   |
| da            | oader = build_detection_test_loader(self.cfg, self.cfg,DATASETS.TEST(0))                                                |
| c0            | um = v                                                                                                    |
|               |                                                                                                    |
| va            | aining = self.model.training                                                                                            |
| 50            | loopet, evalut (                                                                                                    |
| vi            | orch.me_grad():                                                                                                    |
|               | r inputs in data_loader:                                                                                                |
|               | outputs = self.model(inputs)                                                                                            |
|               | IT "INSTANCES" IN INPUSION                                                                                              |
|               | losses = sum[loss_dict.value())                                                                                         |
|               | loss_sum += losses.item()                                                                                               |
|               | count += 1                                                                                                    |
| 11            | _training:                                                                                                    |
|               | (f.model.train()                                                                                                    |
|               |                                                                                                    |
| av            | Lubertum juoss = toss_son / sound / e clos e.e.                                                                         |
| se            | torage.put_scalar("validation_loss", avg_validation_loss)                                                               |
| pr            | ("Validation Loss at iteration (self.iter): (avg_validation_loss)")                                                     |

Figure 11: In-built data augmentation

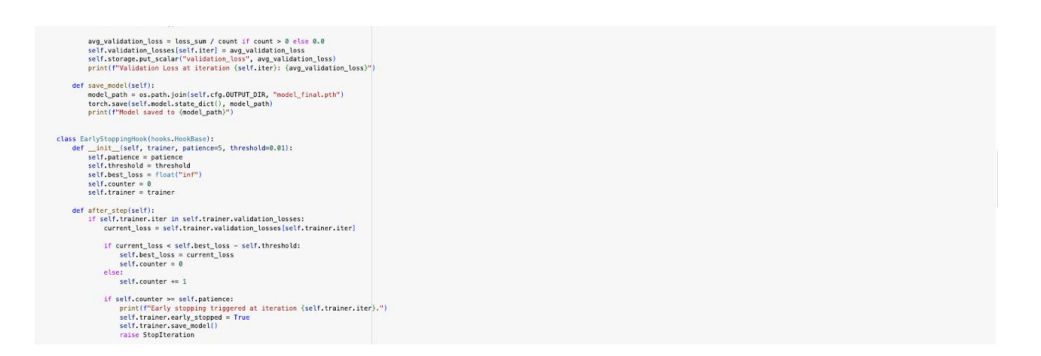

Figure 12: Early stopping

The code snippet in Figure 13 shows the instantiation of our Detectron2 trainer using the PointRend configuration yaml. The training parameters are also set in the code snippet.

| [] | from detectron2.projects.pzint_rend import add_paintrend_config<br>from detectron2.modi_zoo import get_config_file, get_Config_file, get_Config_file<br>import os                                                                                                    |
|----|----------------------------------------------------------------------------------------------------|
|    | cfg = get_cfg()                                                                                                    |
|    | add_pointrend_config( <fg)< td=""></fg)<>                                                                                                    |
|    | cfg.merge_from_file("/content/detectron2/projects/PointRend/configs/InstanceSegmentation/pointrend_ron_R_58_FM_3x_coco.yaml")                                                                                                    |
|    | cfg.GUIJSETS.THAIN * (*footsepI82_train*,)<br>cfg.GUIJSETS.TSET * (*footsepI82_train*,)<br>cfg.GUIJSETS.MUNKES * 4                                                                                                    |
|    | <pre>cfg.NBEL.AEID0T5 = "detectrusD;//PuintBend/InstanceSepentation/pointrend_renn_0.50,FHL_3k_coco/164055418/nodel_final_oddD8.pk\" cfg.NBEL.AEID075 = "detectrusD;//PuintBend/InstanceSepentation/pointrend_renn_0.50,FHL_3k_coco/164055418/nodel_final_oddD8.pk\" cfg.NBEL.AEID075 = "detectrusD;//PuintBend/InstanceSepentation/pointrend_renn_0.50,FHL_3k_coco/164055418/nodel_final_oddD8.pk\" cfg.NBEL.AEID075 = "detectrusD;//PuintBend/InstanceSepentation/pointrend_renn_0.50,FHL_3k_coco/164055418/nodel_final_oddD8.pk\" cfg.NBEL.AEID075 = "detectrusD;//PuintBend/InstanceSepentation/pointrend_renn_0.50,FHL_3k_coco/164055418/nodel_final_oddD8.pk\" cfg.NBEL.AEID075 = "detectrusD;//PuintBend/InstanceSepentation/pointrend_renn_0.50,FHL_3k_coco/164055418/nodel_final_oddD8.pk\" cfg.NBEL.AEID075 = "detectrusD;//PuintBend/InstanceSepentation/pointrend_renn_0.50,FHL_3k_coco/164055418/nodel_final_oddD8.pk\" cfg.NBEL.AEID075 = "detectrusD;//PuintBend/InstanceSepentation/pointrend_renn_0.50,FHL_3k_coco/164055418/nodel_final_oddD8.pk\" cfg.NBEL.AEID075 = "detectrusD;//PuintBend/InstanceSepentation/pointrend_renn_0.50,FHL_3k_coco/164055418/nodel_final_oddD8.pk\" cfg.NBEL.AEID075 = "detectrusD;//PuintBend/InstanceSepentation/pointrend_renn_0.50,FHL_3k_coco/164055418/nodel_final_oddD8.pk\" cfg.NBEL.AEID075 = "detectrusD;//PuintBend/InstanceSepentation/pointrend_renn_0.50,FHL_3k_coco/164055418/nodel_final_oddD8.pk\" cfg.NBEL.AEID075 = "detectrusD;//PuintBend/InstanceSepentation/pointrend_renn_0.50,FHL_3k_coco/164055418/nodel_final_oddD8.pk\" cfg.NBEL.AEID075 = "detectrusD;//PuintBend/InstanceSepentation/pointrend_renn_0.50,FHL_3k_coco/164055418/nodel_final_oddD8.pk\" cfg.NBEL.AEID075 = "detectrusD;//PuintBend/InstanceSepentation/pointFend/InstanceSepentation/PointBend/InstanceSepentation/pointBend/InstanceSepentation/pointBend/InstanceSepentation/pointFend/InstanceSepentation/pointBend/InstanceSepentation/pointBend/InstanceSepentation/pointBend/InstanceSepentation/pointBend/InstanceSepentation/pointBend/InstanceSepentation/pointBend/Inst</pre> |
|    | cfs_SSQVB.LBCF_B_ALTO * 0<br>cfs_SSQVB.AUC_A_T = 0.001<br>cfs_SSQVB.AUC_A_T = 0.001<br>cfs_SSQVB.AUC_TTAT = 5.0000<br>cfs_SSQVB.AUC_TTAT = 5.0000<br>cfs_SSQVB.AUT_AT = 0.1000<br>cfs_SSQVB.AUT_AT = 0.1                                                                                                    |
|    | crg.mont.ind; jelads.antrol_statz_HPR_JMAG = 512<br>crg.mont.ind; Jelads.mut(Listst) = \lanet_state(_Lakel_state)ind<br>crg.mont.ind; Jelads.mut(Listst) = \lanet_state(_Lakel_state)ind                                                                                                    |
|    | C1_5N0CL.14N1.492[M5]T0F_[TINL - 3080<br>C5NNCL.14N1.492[M5]T0F_[TINL - 3080<br>C1_5NNCL.14N1.492[M5]T0F_[TINL - 3080<br>C1_5NNCL.14N1.492[M5]T0F_[TINL - 3080                                                                                                    |
|    | ctg.MOGEL.BACKBOME_FREEZE_AT = 0                                                                                                    |
|    | cfg.TEST.EVAL_PERIOD = 1800                                                                                                    |
|    | cfp.0fPHT_DIR = "./ostput_feodog180"<br>es.nakedirsicfp.0fPHT_DIR, ecist_skeTree)                                                                                                    |
|    | traiser = Gastafraiser(d)<br>man, ytspipi_bak = KrylStapsipioki(traisertraiser, patiences)0, threshold=0.41)<br>traiser.register_bods([arky_tspipi_bodk])                                                                                                    |
|    | ty:<br>trainer.train()<br>eccost Suburration<br>print("Training stupped early due to early stupping criteria.")                                                                                                    |

Figure 13: Model Training

The code snippet in Figure 14 shows the upload of the final model, the weights and the training outputs to a custom location for reusability.

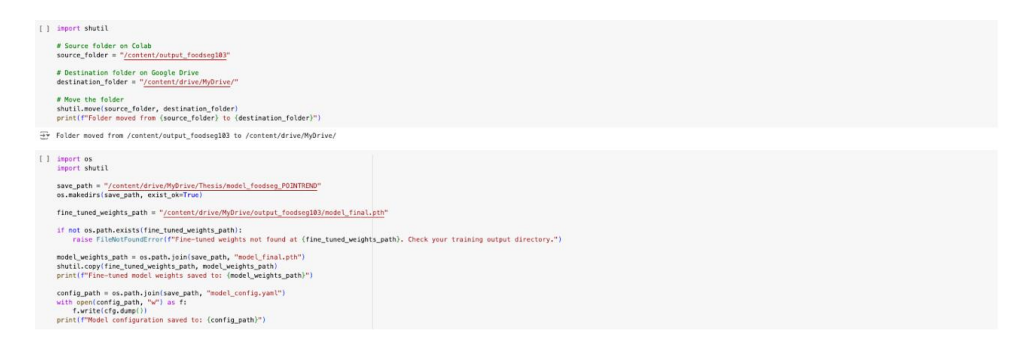

Figure 14: Upload of final model, its weights and the training outputs to a custom location

The code snippet in Figure 15 is used to generate a plot of the training loss and mean average precision across different iterations.

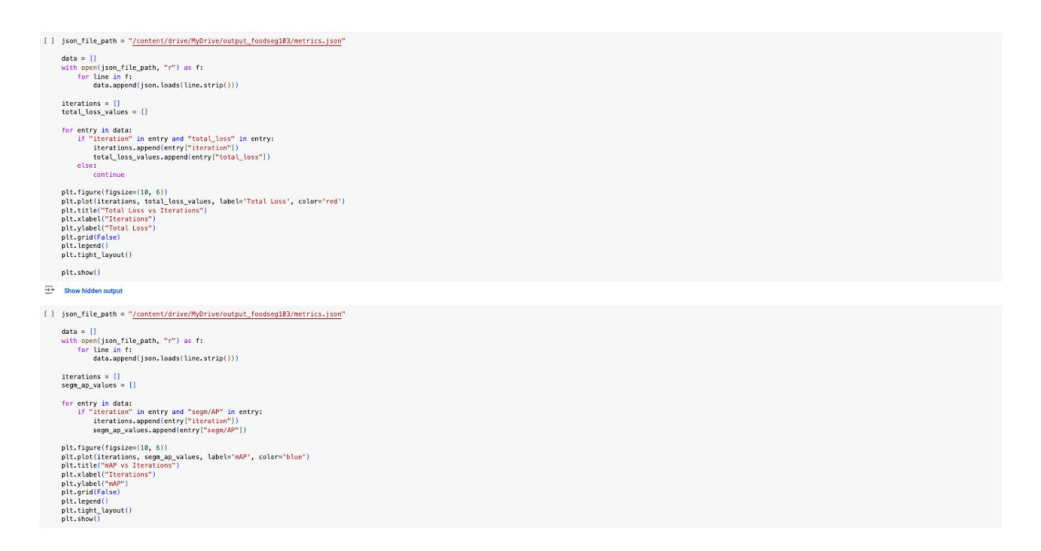

Figure 15: Plot of training loss and mean average precision across different iterations

The code snippet in Figure 16 shows the model evaluation and generation of predictions with the final model.

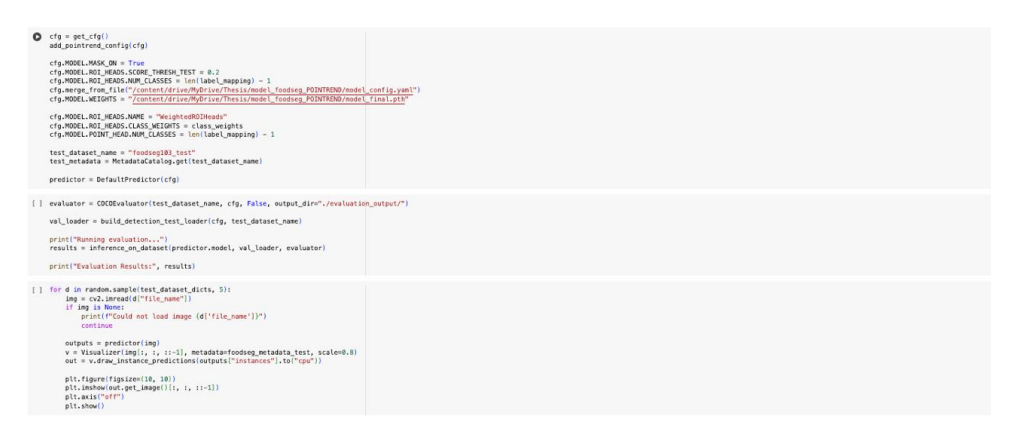

Figure 16: Evaluation of model and generation of predictions

The code snippet in Figure 17 is used to visualize the image alongsides the ground truth masks and predicted masks.

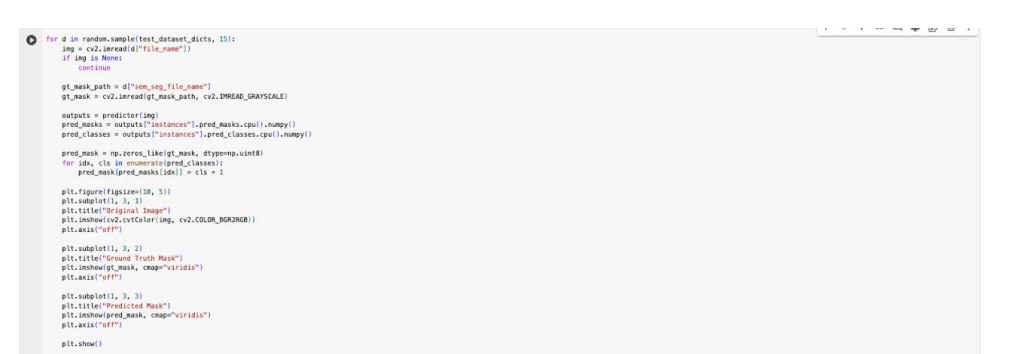

Figure 17: Early stopping